四用实例55 水波效果 生日卡

目的:制作一张如图 55.1 所示的生日卡。 要点:图层蒙板在图像制作过程中起了非常 重要的作用。本例主要应用 ZigZag、 Ripple 滤镜、Bevel and Emboss、Styles 面板、Custom Shape Tool、Layer mask 等工具来完成。

a star and a star

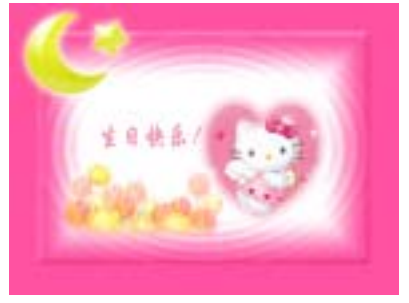

图 55.1 生日卡效果图

操作步骤

1.新建一副 600 × 800 像素大小的图 像,背景色为白色。

2. 在工具箱中设置前景色为 R: 228、 G:106、B:155。将背景用前景色填充, 效果如图 55.2 所示。

3.按住 Ctrl+A 全选图像。再单击 Select 菜单,选择 Modify,选择 Border,在对话 框输入 Width 为 3px。

4. 按住 Ctrl+SHIFT+I 反选选区。然后 选择 Select | Modify | Contract 命令,在对话 框中设置为 50px,将选区缩小 50 像素,如 图 55.3 所示。

5.选择 Select | Feather 命令,在对话 框中设置为 3px,羽化选区。

6. 在 Layers 面板中单击 Create a New Layer 图标,新建一个图层 Layer 1。

7.选择 Edit | Fill 命令, 在对话框中选 择用前景色填充选区。

8. 在 Layers 面板中单击 Add a layer style 图标,选择 Bevel and Emboss,在对话 框中选择 Style 为 Emboss,再选择 Shadow

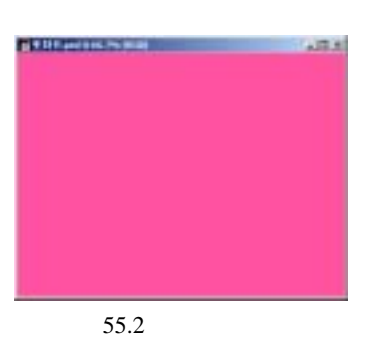

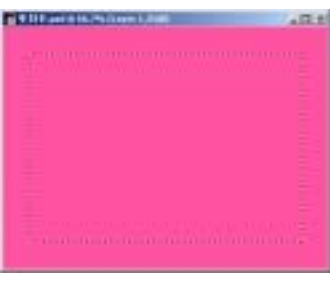

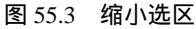

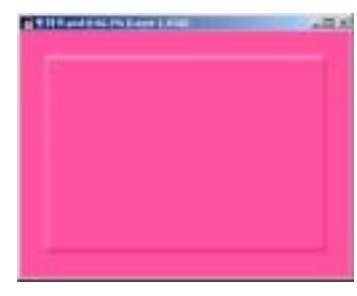

图 55.4 斜面与浮雕效果

### 第十三篇 卡片制作

Mode 的色彩为粉红色 效果如图 55.4 所示。

9.选择 View | Rulers 命令显示标尺。

10.选择 View | New Guide 命令,前 后共拉出 8 条参考线位置如图 55.5 所示。 然后选择 View | Snap to | Guides 命令,使图 像对齐参考线。

11.在 Layers 面板中单击 Create a New Layer 图标,新建一个图层 Layer 2。

12.在工具箱中设置背景色为白色, 选择 Gradient Tool,设置前景色到背景色的 渐变,按住 Shift 键拖动鼠标由上至下画出 渐变区域,如图 55.6 所示。

13.按照同样的方法,再画出3个渐
变区域,如图55.7所示。

14.选择 Filter | Blur | Gaussian Blur 命 令,在对话框中设置 Radius(半径)为 5px, 效果如图 55.8 所示。

15.选择 Filter | Distort | Ripple 命令, 在对话框中设置 Amount (数量)为100%, Size (大小)为 Large (大),使图像产生波 浪效果,如图 55.9 所示。

16.选择 Filter | Distort | ZigZag 命令, 在对话框中设置 Amount (数量)为100%, Ridges(起伏)为15,样式为Out from Center (从中心向外),使图像产生一圈一圈的水 波效果,如图 55.10 所示。

17.在 Layers 面板中单击 Create a New Layer 图标,新建一个图层 Layer 3。移动图 层位置使 Layer 3 位于 Layer 2 的下方。

18.在 Layers 面板中按住 Ctrl 键单击 Layer 1 图层,出现选区。选择 Select | Modify | Contract 命令,在对话框中设置为 30px, 将选区缩小 30 像素。

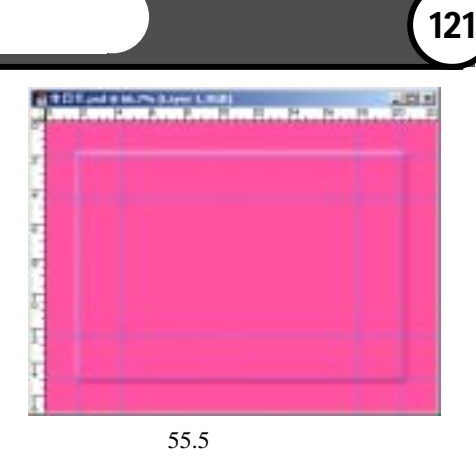

#### 图 55.6 渐变填充

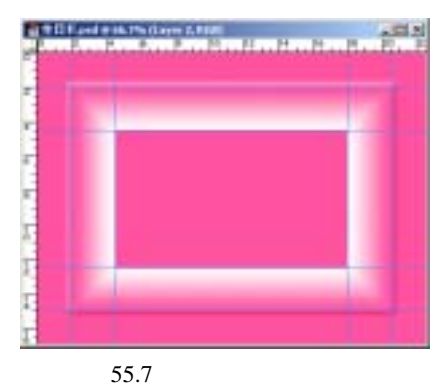

#### 图 55.8 高斯模糊

# 122 新概念百例

19.选择 Edit | Fill 命令,在对话框中选择用白色填充选区,效果如图 55.11 所示。

20.选择 Layer | Fatten Image 命令,将 所有选区合并为背景图层。

21.在工具箱中选择 Custom Shape, 在上方控制栏中选中 Shape Layer,然后打 开 Shape 下拉菜单,单击右上角的小三角 形,再次打开下拉菜单,选择 All,载入所 有形状。

22.选择一个 Photoshop 定义好了的月 亮的形状,在图像中拖出如图 55.12 所示的 月亮的形状。

23.打开 Styles 面板,单击右上角的 小三角形,打开下拉菜单。选择 Glass Button Rollovers,载入样式。然后在 Styles 面板中 选择 Yellow Glass Button,它是一个由四种 图层模式组成的样式。

24.在 Layers 面板中单击 Add a layer style 图标,选择 Outer Glow,在对话框中设 置 Spread(扩展)为 5px, Size(大小)为 8px。然后打开 Bevel and Emboss 对话框, 在对话框中修改 Shadow Mode(阴影模式) 的颜色为白色,单击"OK"按钮,使月亮 看起来更加明亮。

25.选择 Edit | Free Transform 命令, 调整月亮的大小和方位,至于如图 55.13 所 示的位置。

26.按照同样的方法,绘制出星星的 图案,如图 55.14 所示。

27.拖动 Background 图层至 Create a New Layer 图标上面,复制产生一个图层。 单击 Add Layer mask 图标,添加图层蒙板。

28. 在工具箱中选择 Custom Shape,

## 入门 · 创作 · 提高 Photoshop7.0

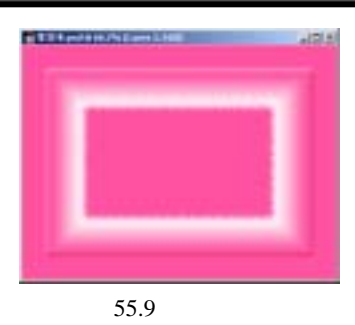

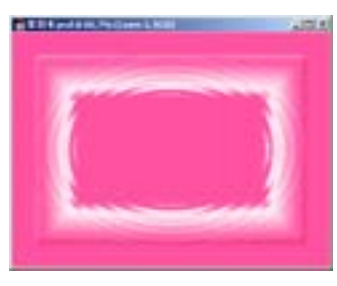

图 55.10 水波效果

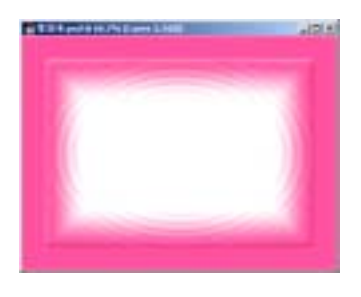

#### 图 55.11 填充选区

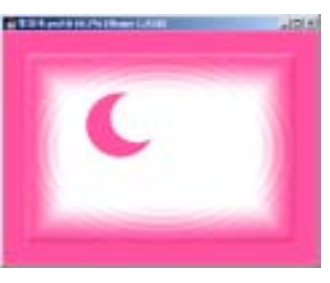

图 55.12 自定形状

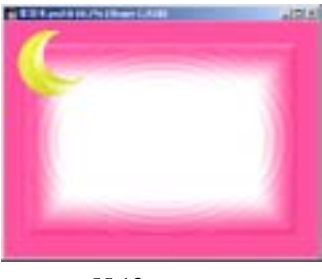

图 55.13 添加样式

## 第十三篇 卡片制作

在上方控制栏中选中 Paths,然后打开 Shape 下拉菜单,选择心形图案。

29. 在工具箱中选择 Convert Point Tool,调整心形路径的形状。

30.在 Paths 面板中选择 Load path as a selection 图标,将途径转化为选区。单击 Select 菜单,选择 Feather 命令,在对话框 中设置为 3px,羽化选区,然后按 Delete 键 将选区内图像删除,如图 55.15 所示。

31.选择 File | Open 命令,打开一副 卡通猫的图像。

32.按住 Ctrl+A 键全选选区。选择 Edit |Copy 命令,将图像拷贝至剪贴板中。

33.回到原来编辑的图像,选择 Edit | Paste 命令,将图像粘贴过来,将新产生的 图层取名为 cat,如图 55.16 所示。

34.将 cat 图层至于 Background Copy 层的下方,并把卡通猫的图像移动到合适的 位置。选择 Edit | Free Transform 命令,调整 图像的大小,效果如图 55.17 所示。

35.选择 File | Open 命令,打开一副 花的图像。

36.按住 Ctrl+A 全选图象。选择 Edit|Copy 命令,将图像拷贝至剪贴板中。

37.回到原来编辑的图像,选择 Edit | Paste 命令,将图像粘贴过来,将新产生的 图层取名为 flower。

38.选择 Image | Adjustment | Hue/Saturation 命令,在对话框中设 Hue 为 30, Saturation 为 60,效果如图 55.18 所示。

39.选择 Edit | Free Transform 命令, 调整图像的大小。

40. 单击 Add mask 图标,给 flower

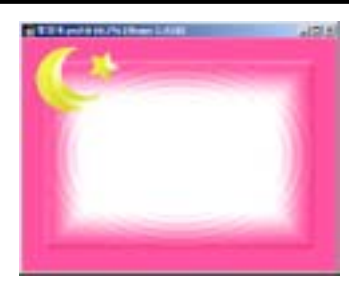

图 55.14 绘制星星

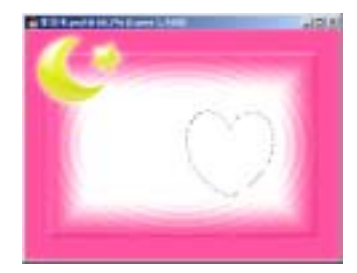

图 55.15 复制出其它相同的图层

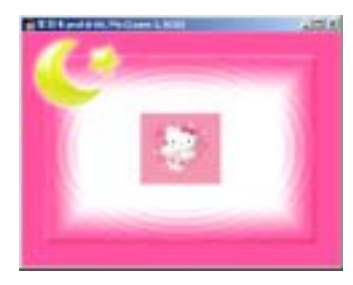

图 55.16 拷贝图像

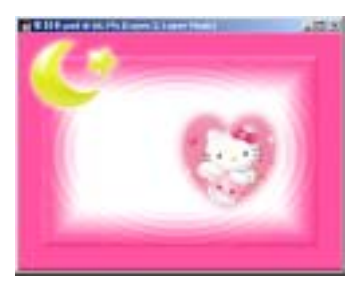

#### 图 55.17 调整图层位置

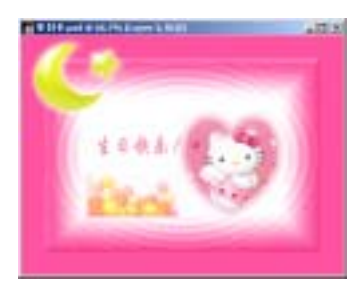

图 55.18 色相/饱和度

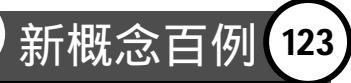

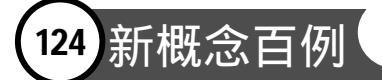

图层添加蒙板,然后使蒙板处于编辑状态, 选择合适的笔刷大小,对蒙板进行编辑,使 图像融入背景中,效果如图 55.19 所示。

41.在工具箱中选择 Horizontal Type Tool,添加文字,效果如图 55.20 所示。至 此,生日卡制作完毕,最终效果如图 55.1 所示。

## 入门 · 创作 · 提高 Photoshop7.0

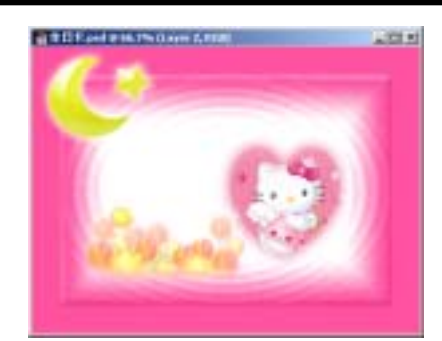

图 55.19 添加蒙板

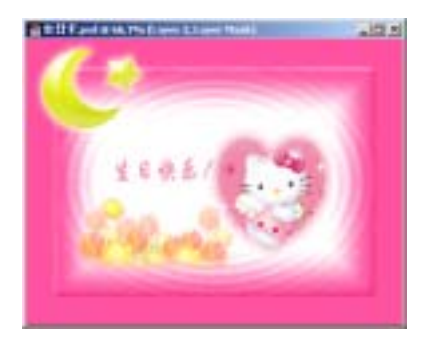

图 55.20 添加文字